# BUYZONE Portal de proveedores de Reale Group

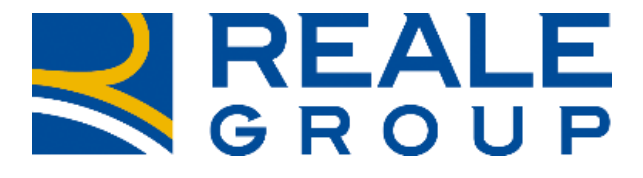

TOGETHERMORE

**REALE GROUP** 

# BuyZone es el Portal de Contratación de Reale Group dedicado a la gestión de los procesos de compra y a la interacción con los Proveedores.

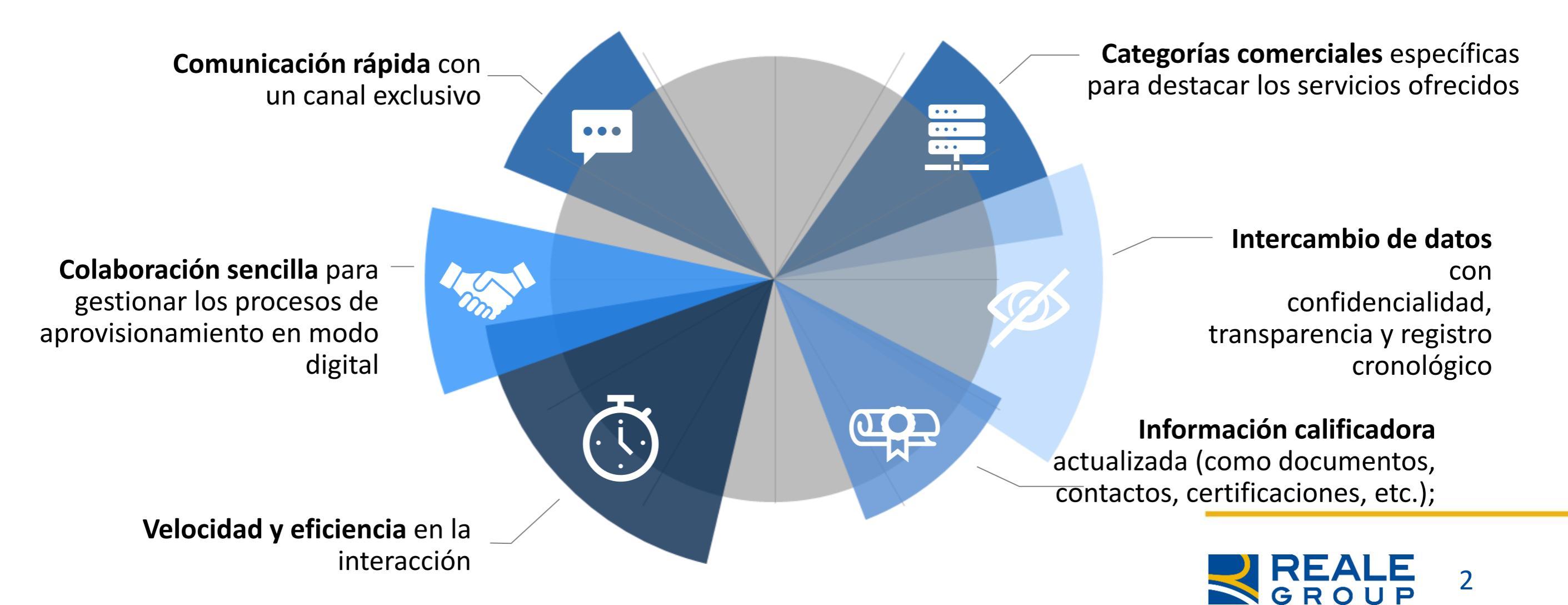

# **REGISTRO Y TRÁMITE DE CUALIFICACIÓN**

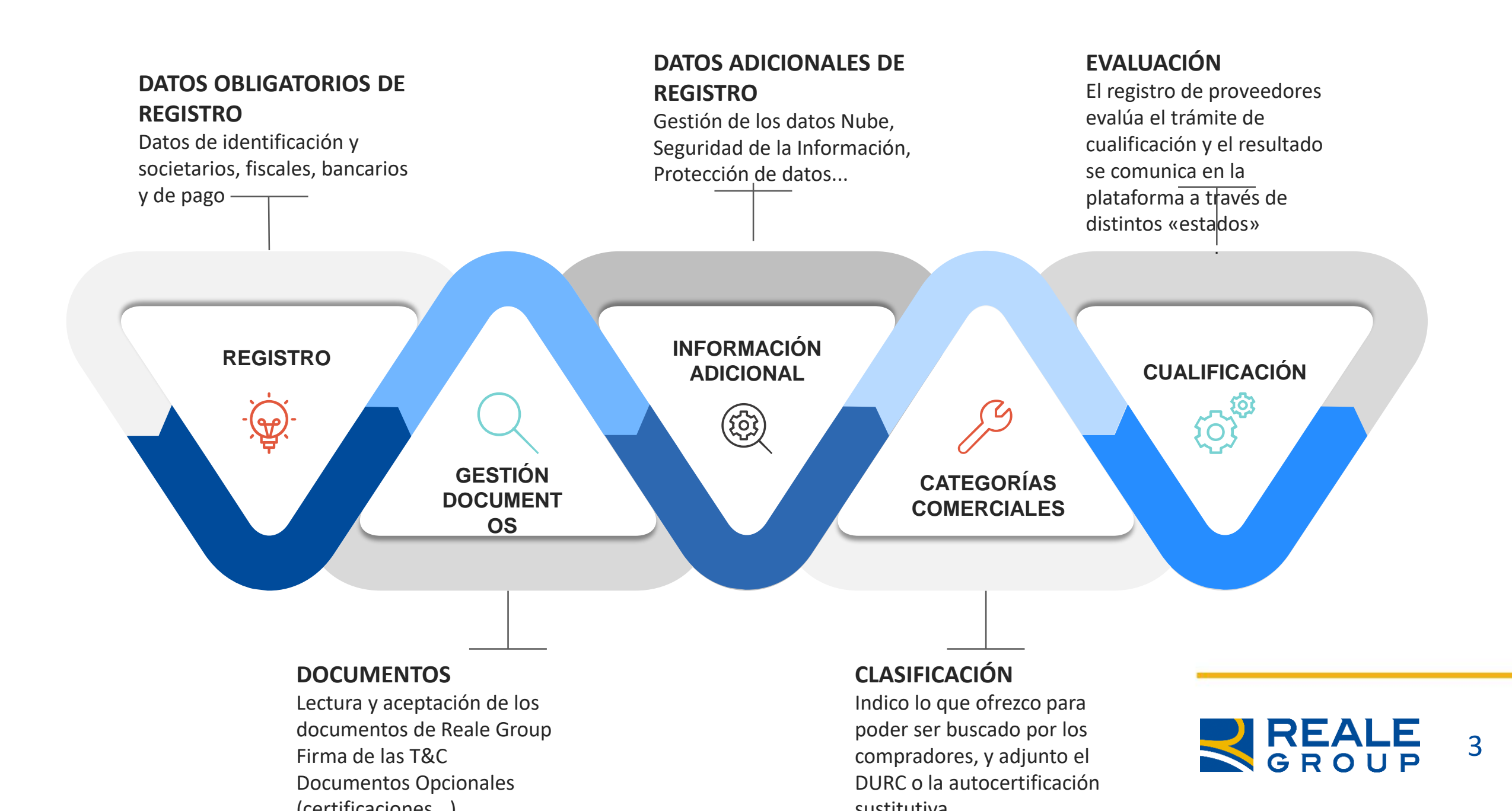

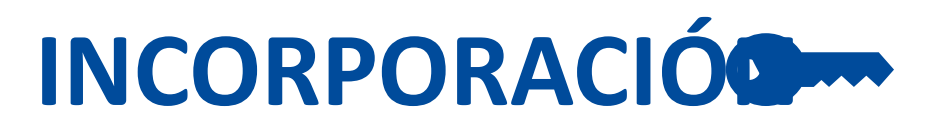

Para obtener las credenciales de acceso es necesario estar registrado en www.eprocurement.realegroup.eu

En el formulario de registro será necesario rellenar con todos los datos obligatorios y confirmar la lectura y la aceptación de los documentos que reglamentan el uso de la plataforma y rigen la relación con Reale Group, como el código de conducta y el código de ética.

Es importante rellenar con información adicional útil para las fases posteriores de cualificación y *scouting* en iniciativas específicas de aprovisionamiento. Para ello, entre la información general se introdujo una sección para la presentación de la empresa con un camp que se puede buscar según las etiquetas interestidas. registro.

#### Benvenuti in BuyZone il Portale Fornitori di REALE GROUP

| ygin                      |                                 |
|---------------------------|---------------------------------|
| Username                  | Password                        |
| incoricei il hio neorromo |                                 |
|                           | Entra                           |
|                           | Non sei registrato ? Clicca qui |

Para el acceso, el proveedor recibirá las credenciales: NOMBRE DE USUARIO – correspondiente a la dirección de correo electrónico CONTRASEÑA – a modificar en el primer acceso

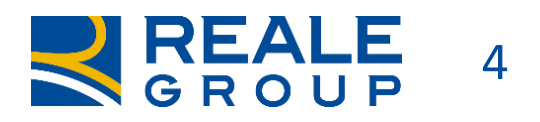

# **CLASIFICACIÓN COMERCIAL**

La **Clasificación comercial** consiste en seleccionar en el Registro de Proveedores los bienes/servicios que el proveedor está en condiciones de ofrecer a Reale Group.

Según las categorías seleccionadas se puede solicitar información adicional o documentos específicos del sector, como certificaciones o declaraciones calificadoras.

Seleccionar correctamente las categorías comerciales es **importante** para que los **datos de cualificación estén completos** y también para **aumentar las posibilidades** de ser identificados durante el **scouting** para iniciativas comerciales específicas

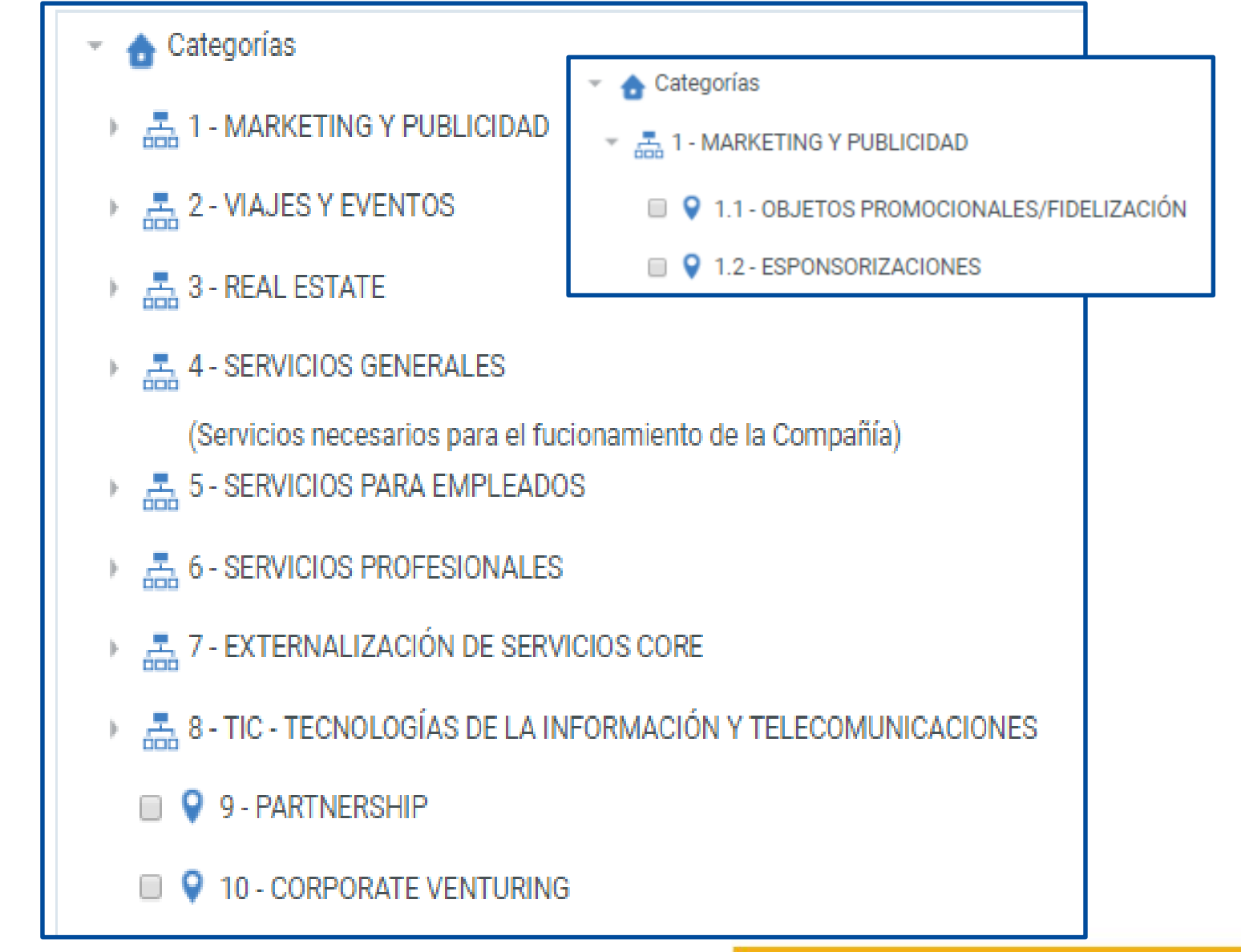

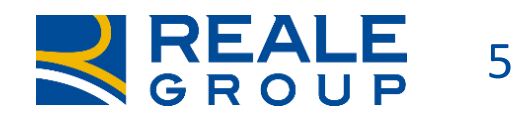

#### **TABLERO DEL PROVEEDOR**

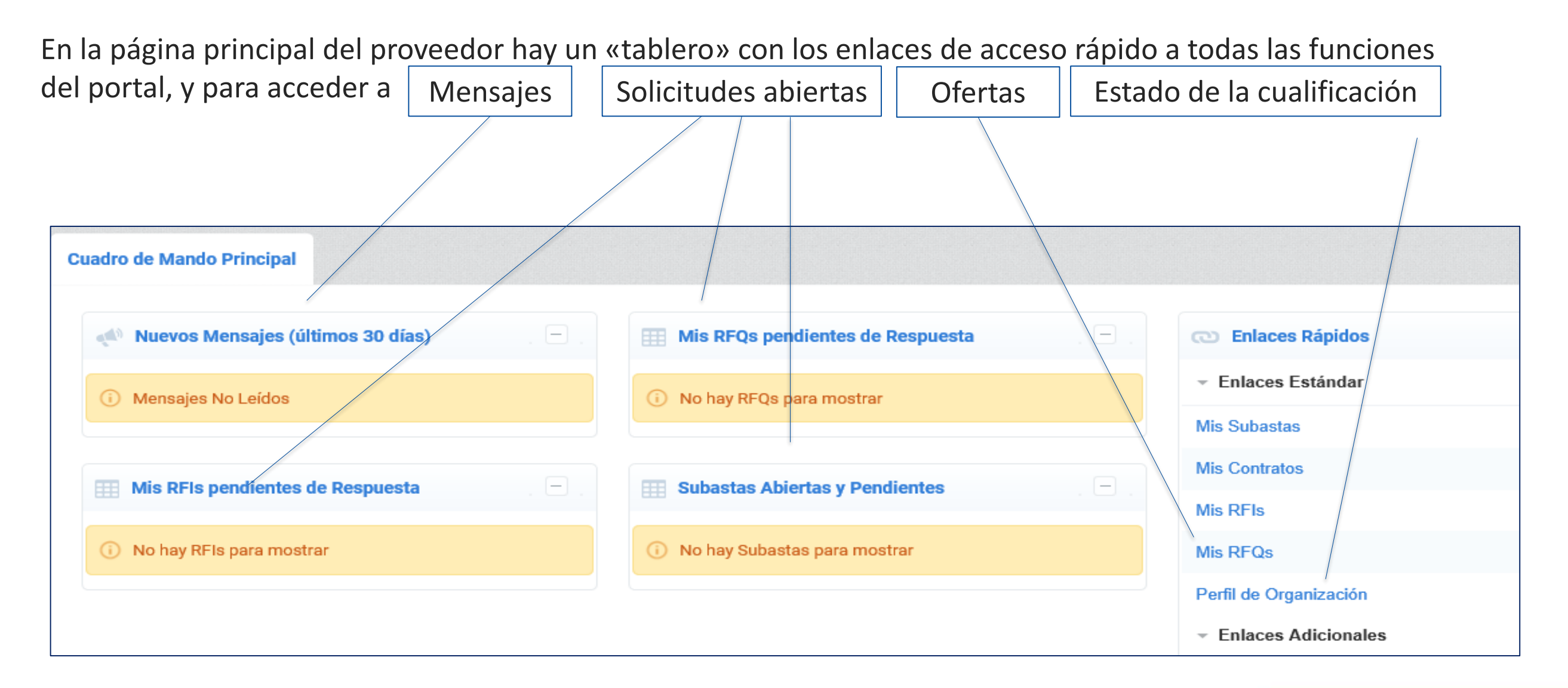

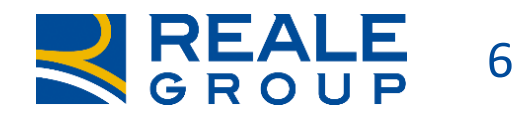

#### **PERFIL DEL PROVEEDOR**

Seleccionando en el menú la opción «Perfil de la Empresa» es posible controlar el estado de la cualificación y la posible necesidad de actualización o de integración de datos o de documentos.

Los proveedores deben controlar periódicamente sus datos y documentos, y mantenerlos actualizados. Para ello se enviarán notificaciones automáticas en caso de caducidad.

Si no se realiza la actualización, se modifica el estado de cualificación.

| alos de Registro                         | Historico de Cambios         | Datus Autoondies | Datos complemental               | Estado de la Empr                                                                       | esa Respuesta |                              |       |
|------------------------------------------|------------------------------|------------------|----------------------------------|-----------------------------------------------------------------------------------------|---------------|------------------------------|-------|
|                                          |                              |                  |                                  |                                                                                         |               |                              | •     |
| Nombre                                   |                              | Estado Cur       | nplimentación Datos<br>Proveedor | Fecha de Finalización del Documento (Primero en Última Fecha<br>Finalizar) Modificación |               | Última Fecha<br>Modificación | Pedid |
|                                          | Obligatorio                  | Opcional         | moundation                       |                                                                                         |               |                              |       |
| Suscripción de las<br>Portal             | Condiciones Generales de U   | so del 100%      |                                  |                                                                                         |               | 21/05/2020 16:55             | 1     |
| Nacionalidad del Proveedor               |                              | 100%             |                                  |                                                                                         |               |                              | 2     |
| Información Gener                        | al                           | 100%             | 31%                              | 13/11/2021                                                                              |               | 21/05/2020 17:13             | 3     |
| Iban - posesión                          |                              | 100%             |                                  |                                                                                         |               | 21/05/2020 17:13             | 4     |
| 🗞 Iban                                   |                              | 100%             |                                  |                                                                                         |               | 21/05/2020 17:29             | 5     |
| 장 Información general Proveedor italiano |                              | 100%             |                                  |                                                                                         |               | 21/05/2020 17:30             | 6     |
| Código de Conduc                         | ta                           | 100%             |                                  |                                                                                         |               | 21/05/2020 17:30             | 7     |
| Confirmación                             | de lectura de la documentaci | ión 100%         |                                  |                                                                                         |               |                              | 8     |

| lcono | Estado de la evaluación | Detalle estado                             |  |  |  |
|-------|-------------------------|--------------------------------------------|--|--|--|
|       | Calificado              | El proceso de onboarding finalizó con      |  |  |  |
|       |                         | éxito                                      |  |  |  |
|       | En Drococo              | El grupo de evaluación se hizo cargo de su |  |  |  |
|       | En Proceso              | calificación                               |  |  |  |
|       | No Calificado           | El proceso de onboarding no finalizó con   |  |  |  |
|       |                         | éxito                                      |  |  |  |
|       | No Conforme             | En el portal hay uno o más documentos      |  |  |  |
|       |                         | vencidos que necesitan de actualización    |  |  |  |

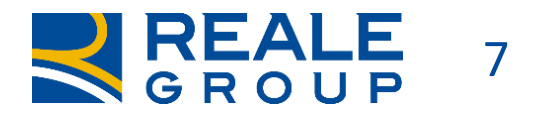

#### **APROVISIONAMIENTO Y MENSAJES**

| <b>^</b> | 09:53 CET - Central Europe Time D | DST |    |                            |                                           |
|----------|-----------------------------------|-----|----|----------------------------|-------------------------------------------|
|          | REALE<br>GROUP                    |     |    |                            |                                           |
| 39       | Sourcing                          |     | RF | Q                          |                                           |
|          | Proyectos                         | •   | Mi | s RFQs                     |                                           |
| 20       | RFI                               | •   | R  | esumen Mis Respuestas      |                                           |
| 1        | RFQ                               | •   | 1. | Respuesta de Cualificación | Todos los Parámetros Contestados          |
|          | Subastas                          | •   | 2. | Respuesta Técnica          | Todos los Parámetros Contestados          |
|          | Contratos                         | •   | 3. | Respuesta Económica        | Todos los Artículos señalados Completados |

En el módulo del aprovisionamiento es posible ver las solicitudes de oferta (Rdo) o los pedidos de información (Rdi) que se deben responder; también se pueden ver los parámetros de la solicitud recibida mediante la presencia o la ausencia de los sobres de cualificación, técnicos y económicos; y es posible interactuar con el comprador a través de los mensajes presentes en de cada Rdi/Rdo, así como cargar los adjuntos útiles.

| _ | <ul> <li>RFQ: BZ_52 - RFP per acquisto laptop</li> <li>Proyecto:tender_20- Acquisti ICT RFP testcollettivo</li> <li>Última respuesta enviada en: 05/03/2020 16:17:30</li> </ul> |                        |                              |  |  |  |  |
|---|----------------------------------------------------------------------------------------------------|------------------------|------------------------------|--|--|--|--|
|   | Atención: Tiene archivos del Comprador para leer (2), haga clic aquí para visualizarlos                                                                                         |                        |                              |  |  |  |  |
|   | Detalles RFQ                                                                                                    | Mensajes (No leídos 2) |                              |  |  |  |  |
|   | Crear Mensaje                                                                                                    | Mensajes Recibidos     | Mensajes Enviados Borradores |  |  |  |  |

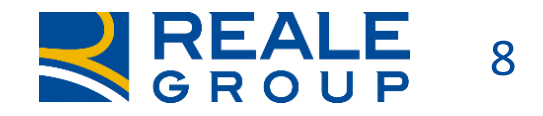

### OFERTAS 1/2

#### Resumen de mis ofertas

| 09:55 | CET - Central   | Europe Time DST                |                                 |                                                   |                                            |                                             |                        | 1            |
|-------|-----------------|--------------------------------|---------------------------------|---------------------------------------------------|--------------------------------------------|---------------------------------------------|------------------------|--------------|
|       |                 |                                |                                 |                                                   |                                            |                                             |                        |              |
| мі    | is RFQs         |                                |                                 |                                                   |                                            |                                             |                        |              |
|       |                 |                                |                                 |                                                   |                                            |                                             |                        |              |
|       | Filtrar por: Te | odas las RFQs                  | Introduzca Filtro (escriba para | iniciar la 🗸                                      |                                            |                                             |                        |              |
|       | Código          | Título                         | Código de Proyecto              | Estado                                            | Fecha de Cierre                            | <ul> <li>Organización de Compras</li> </ul> | Estado de la Respuesta |              |
|       | 1 r_67          | Stampanti Laser per agenzie    | tender_19                       | 🕓 Por adjudicar                                   | 17/03/2020 12:11                           | Reale Group                                 | Publicada              |              |
|       | 2 r_58          | duplicatest qualificato fucsia | p_25                            | 📍 Adjudicada                                      | 10/03/2020 16:40                           | Reale Group                                 | Ganador 🏆              | Resultados d |
|       | 3 r_57          | app rma testcollettivo 10.03   | p_25                            | O Por adjudicar                                   | 10/03/2020 15:49                           | Reale Group                                 | No Hay Respuesta       | las ofertas  |
|       | 4 BZ_52         | RFP per acquisto laptop        | tender_20                       | O Por adjudicar                                   | 06/03/2020 10:00                           | Reale Group                                 | Publicada              |              |
|       | Total 4         |                                |                                 |                                                   |                                            |                                             | 50 V Página 1 de 1     |              |
|       |                 |                                |                                 | Proyecto: <b>tender_20</b><br>Última respuesta en | Acquisti ICT RFP te<br>viada en: 05/03/202 | estcollettivo<br>20 16:17:30                | para l                 | eer?         |
|       |                 |                                | At                              | ención: <i>Tiene ar</i>                           | chivos del Comp                            | orador para leer (2), ha                    | aga clic aquí para v   | isualizarlos |
|       |                 |                                | Det                             | talles RFQ Mensaj                                 | es (No leídos 2)                           |                                             |                        |              |
|       |                 |                                | De                              | etalles Anexos de C                               | Comprador (2) Mi                           | Respuesta Usuarios As                       | sociados               |              |
|       |                 |                                |                                 |                                                   |                                            | R                                           |                        |              |
|       |                 |                                | Tengo adjuntos                  |                                                   |                                            |                                             |                        |              |
|       |                 |                                |                                 |                                                   | اغ                                         | Jonde coloco los                            |                        |              |
|       |                 |                                | para leer?                      |                                                   |                                            |                                             |                        |              |

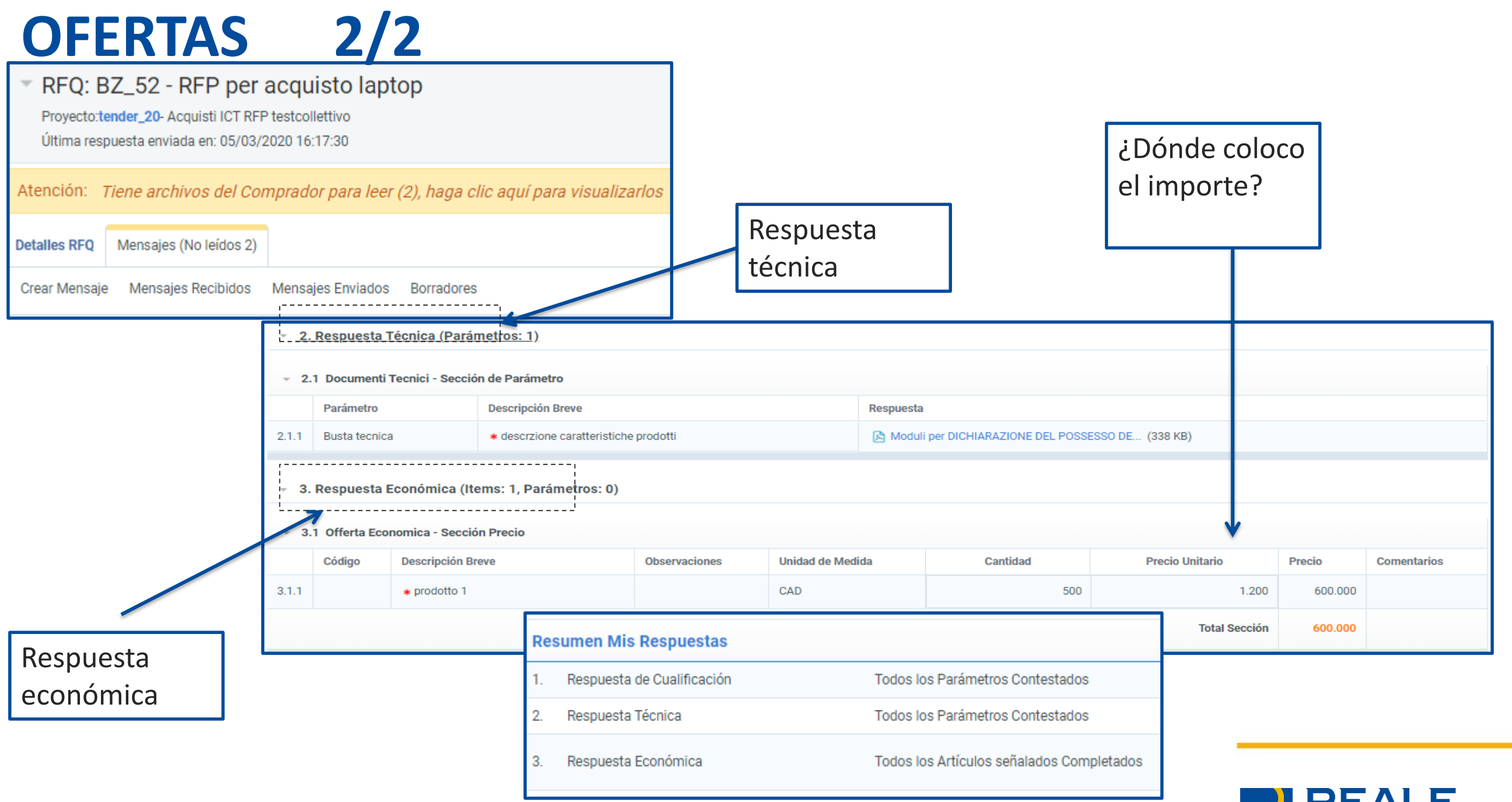

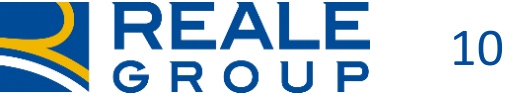

#### **ASISTENCIA Y PREGUNTAS FRECUENTES**

De ser necesario, se pueden consultar las PREGUNTAS FRECUENTES o dirigirse al servicio de asistencia cuyos datos se indican en la página principal.

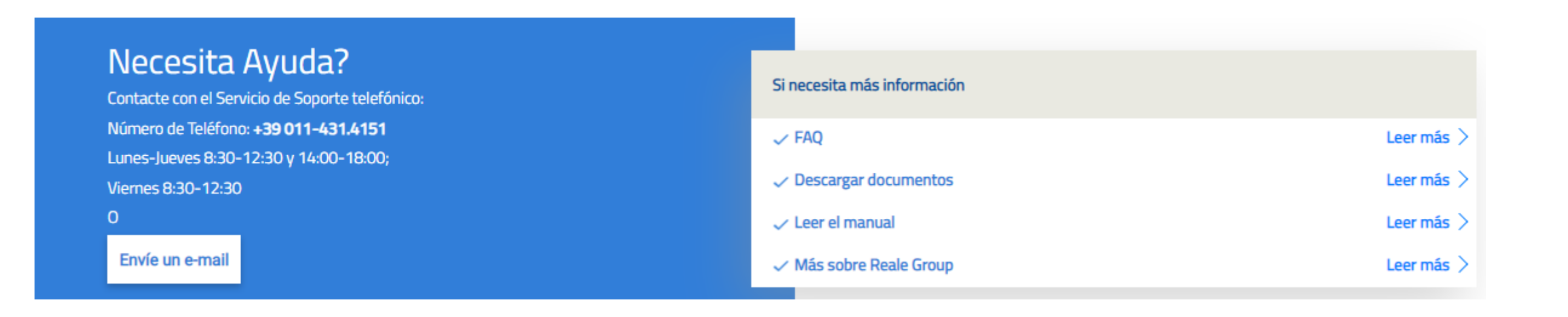

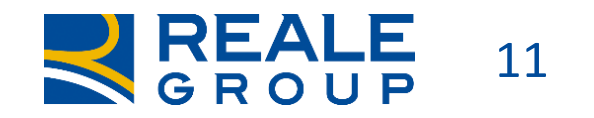